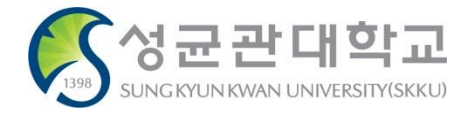

# <u>교육조교(TA)활동결과보고서 제출 메뉴 안내</u>

2020.11.30.(월)

학사운영팀

## 교육조교(TA)활동결과보고서제출 메뉴 화면

# <u>※ 학생포털 → 행정포털 변경(킹고포털 좌측 상단 메뉴)</u> ※ PC 이용(모바일 불가), 킹고포털 – 행정포털 - 정보광장(ASIS) 메뉴를 통해서만 제출 가능

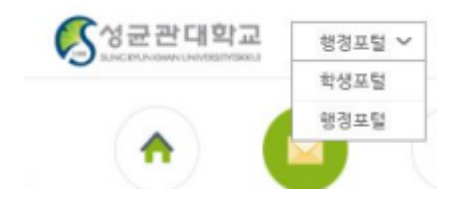

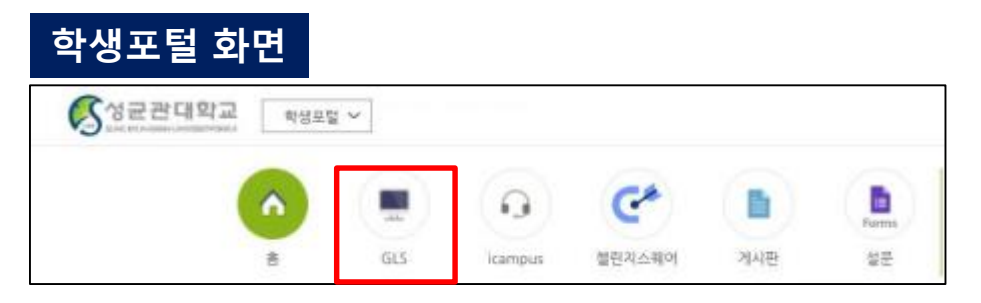

## 행정포털 화면 – 정보광장(ASIS) 클릭

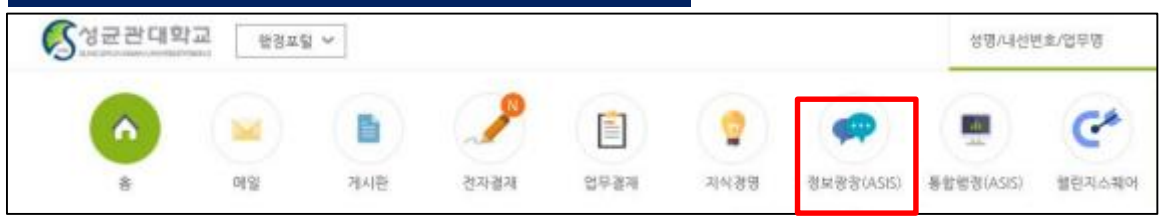

#### <u>정보광장(ASIS) 메뉴 위치: 정보광장(ASIS) – 행정서비스 – 기타신청업무 – 교육조교(TA)활동결과보고서제출</u>

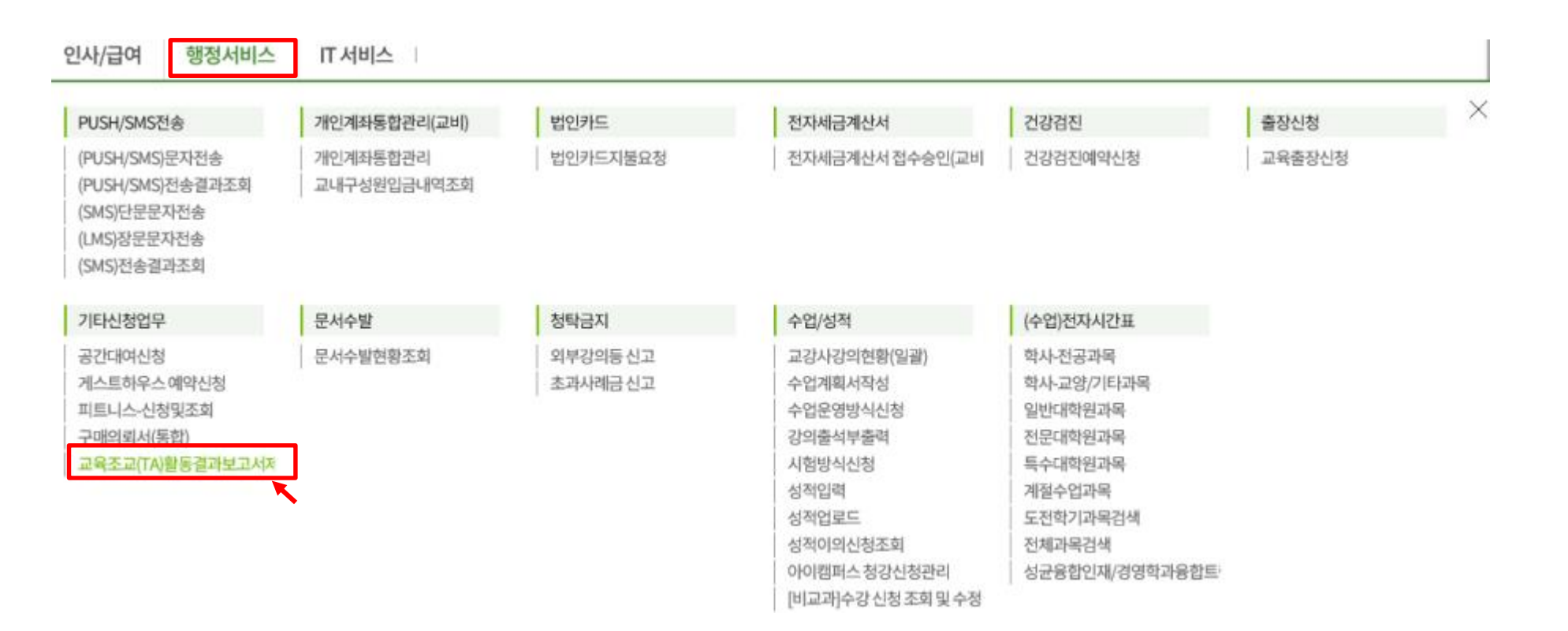

# 교육조교(TA)활동보고서 제출 (1)

|              | 고육조교(               | TA)활동 ×      |             |          |    |  |    |                         |                                 |
|--------------|---------------------|--------------|-------------|----------|----|--|----|-------------------------|---------------------------------|
| 合 행장         | 성서비스 >              | > 기타신청업무 > : | 교육조교(TA)활동결 | 과보고서제출   |    |  |    |                         |                                 |
| 개            | 인번호                 |              | 성명          |          | 소속 |  |    |                         | 조회                              |
| 자료           | 를 더블클               | 릭 하시면 활동보고   |             | ① 양식다운로드 |    |  |    |                         |                                 |
| 교육조고         | !(TA)활동             | 양식 다운로드      |             |          |    |  | <  | TA활동보고서잉                | 식다운로드                           |
|              | _                   |              |             |          |    |  |    |                         |                                 |
| 번호           | 학년5                 |              |             |          |    |  | 활동 | 동보고서 제출여휘文              | 제출기간                            |
| 번호<br>1      | 학년5<br>2020         |              |             |          |    |  | 탈등 | 보고서 제출여녁▼<br>미제출        | 제출기간                            |
| 번호<br>1<br>2 | 학년5<br>2020<br>2020 |              |             |          |    |  | 활동 | 보고서 제출여∮♥<br>미제출<br>미제출 | 제출기간<br>2020-11-18 ~ 2021-02-28 |

# 1. TA활동보고서양식다운로드 클릭 및 양식다운로드

[저식] 교육조교(TA) 활동보고서(Teaching Assistant Activity Report)

| ~  |                                              |                              |         |                     |                   |                  |  |              |               |                 |  |  |
|----|----------------------------------------------|------------------------------|---------|---------------------|-------------------|------------------|--|--------------|---------------|-----------------|--|--|
| 2) | 학위과정<br>Degree<br>Program                    |                              | N<br>박/ |                     |                   | 학과<br>Department |  |              |               |                 |  |  |
|    | Program                                      | 석박사통합과정 Combined Master/Ph.[ |         |                     |                   |                  |  |              |               |                 |  |  |
|    | 학번<br>Student PIN                            | 0                            |         |                     | 성명<br>Nam         | e                |  |              |               |                 |  |  |
|    | 휴대폰번호                                        |                              |         |                     | 이메일               |                  |  |              |               |                 |  |  |
| 3  | 학기<br>Semester                               | 2020                         | 2       | 학수번호<br>Course Code |                   | 분반<br>Section    |  | 수압<br>Course | 법명<br>e Title |                 |  |  |
|    | 수업형태<br>Course Type                          |                              |         |                     | 수강인<br>No. of Enr | l원<br>ollment    |  | 강의<br>Class  | 객실<br>room    |                 |  |  |
| 7  | 수업 구성 혹은 활동에 대한 성찰(활동내용)<br>Activity Details |                              |         |                     |                   |                  |  |              |               |                 |  |  |
| יש | 1주차<br>Week                                  |                              |         |                     |                   |                  |  |              |               |                 |  |  |
|    | 2주차<br>Week2                                 |                              |         |                     |                   |                  |  |              |               |                 |  |  |
|    | 3주차<br>Week3                                 |                              |         |                     |                   |                  |  |              |               |                 |  |  |
|    | 4주차<br>Week4                                 |                              |         |                     |                   |                  |  |              |               |                 |  |  |
|    | 5주차<br>Week5                                 |                              |         |                     |                   |                  |  |              |               |                 |  |  |
| 8  | 6수자<br>Week6                                 |                              |         |                     |                   |                  |  |              |               |                 |  |  |
| 0  | 7수자<br>Week7                                 |                              |         |                     |                   |                  |  |              |               |                 |  |  |
|    | 8수자<br>Week8                                 |                              |         |                     |                   |                  |  |              |               |                 |  |  |
|    | 9수자<br>Week9                                 |                              |         |                     |                   |                  |  |              |               |                 |  |  |
|    | 10주차<br>Week10                               |                              |         |                     |                   |                  |  |              |               |                 |  |  |
|    | 11주차<br>Week11                               |                              |         |                     |                   |                  |  |              |               |                 |  |  |
| 2  | 12주차<br>Week12                               |                              |         |                     |                   |                  |  |              |               |                 |  |  |
| 8  | 13주차<br>Week13                               |                              |         |                     |                   |                  |  |              |               |                 |  |  |
| 5  | 14주차<br>Week14                               |                              |         |                     |                   |                  |  |              |               |                 |  |  |
| 8  | 15주차<br>Week15                               |                              |         |                     |                   |                  |  |              |               |                 |  |  |
|    | 제출일<br>Date                                  | 년                            | 월<br>MM | 일<br>DD             | 담당                | 상조교<br>FA        |  | 성명<br>Name   |               | 서명<br>Signature |  |  |

# 2. 신상내역 작성 3. 담당수업 작성(별도 담당수업이 없을 시, 공란) 4. 주차별 활동내용 작성 \* 중도사직 시, 중도사직 기간까지 활동내용 작성 후 제출

※ 중도사직 시, 중도사직 기간까지 활동내용 작성 후 제출

In case of the resignation in the middle of the term, please submit the activity details during your period of service until the day before the effective date of resignation

## 교육조교(TA)활동보고서 제출 (3)

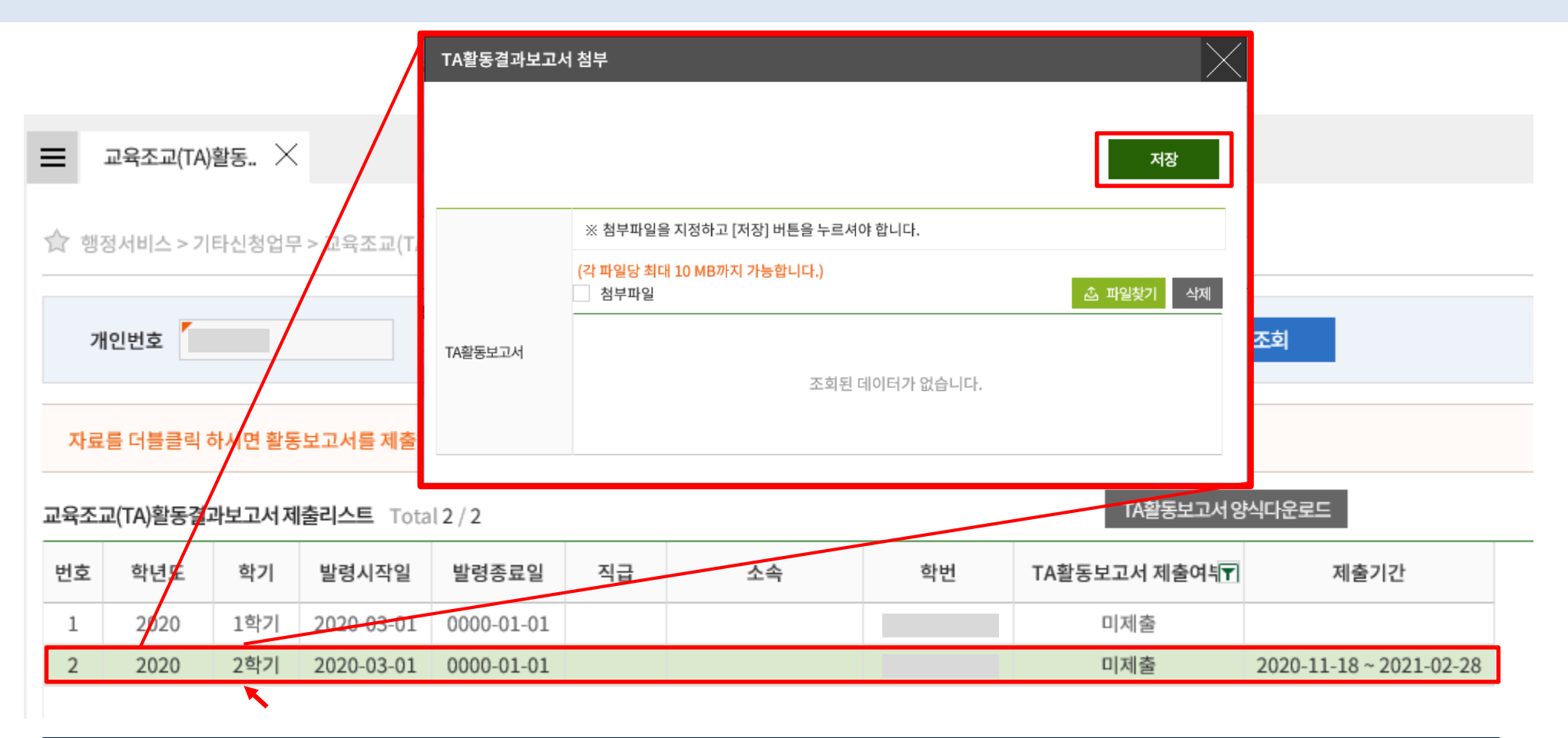

#### 5. 활동학기 더블클릭 → 활동보고서 제출 및 저장

(예시)

\* CASE1: 발령기간 2021. 3. 1. ~ 2022. 2. 28. 인 경우, 1학기 종료 시 2021-1 제출/ 2학기 종료 시 2021-2 제출 (2020-2 부터 제도 시행된 관계로 2020-1은 제출 비대상) \* CASE2: 발령기간 2021. 9. 1. ~ 2021. 8. 31. 인 경우, 2021-1 제출

\* CASE3: 발령기간 2020. 5. 1. ~ 2021. 6. 30. 인 경우, 2021-1 제출